Step 1. Download the Wicreset program found here: <u>https://www.wic.support/download/</u>

Step 2. Click Windows or Mac depending on which type of computer you have

| WIC.                                         | Support<br>ter Reset Utility Support                              | Live Support<br>OFFLINE                                                            |  |  |  |
|----------------------------------------------|-------------------------------------------------------------------|------------------------------------------------------------------------------------|--|--|--|
| HOME ARTICLES F                              | A Q VIDEO TUTORIALS                                               |                                                                                    |  |  |  |
| Search                                       | Download Free                                                     | MIC News                                                                           |  |  |  |
| Categories                                   | Download latest WIC Reset Utility version                         | Added support for<br>L1110/L3156/L3116/L3168/L5190.<br>05/19/2019                  |  |  |  |
| Error Codes on LCD (5)                       | WIC Reset Utility for Windows Download (ZIP, 2.56 mB)             | Added support for SP785.<br>05/15/2019                                             |  |  |  |
| F A Q (23)<br>Main (3)                       | WIC for Linux – Download WIC for Linux – Download                 | Added support for ST-<br>3000/5000/7000. 05/12/2019                                |  |  |  |
| Video Tutorials (16)                         | Want to get Reset Key?<br>You can buy Reset Keys:                 | Added support for WF-<br>C5790BA/PX-M781F/EP-774A.                                 |  |  |  |
| News<br>How to fix Epson 0xF4 error<br>code? | Pay by Visa, Master Card or Scrill – here<br>Pay by PayPal – here | 05/07/2019<br>Added firmware for fixing<br>recovery mode on WF-3640.<br>04/12/2019 |  |  |  |

Step 3. Install the program and save it to your desktop.

Step 4. Once the program opens – Select the printer on the left Tab and click "Read waste counters" button

| 🚺 WicReset v.3.90.0 Aug 27 2015  |      |                                                                                                    |
|----------------------------------|------|----------------------------------------------------------------------------------------------------|
| File Reset keys Support Feedback | Help |                                                                                                    |
| Epson L120                       | >    | Control       Error List       Supported models       News       FAQ         =       Waste counters       Reset waste counters         Read waste counters       Reset waste counters         =       Information         Status       Report         =       Cleaning         Head cleaning       Information |
|                                  |      | Ink charge                                                                                                    |

Step 5. Purchase a reset key available at:

https://www.2manuals.com/product info.php?cPath=56 92&products id=1138&ref=32

| EPSON Adjustment Programs » WIC Reset Utility » RESET_KEY |                          |                   |                   |                   |                   |  |
|-----------------------------------------------------------|--------------------------|-------------------|-------------------|-------------------|-------------------|--|
| RESET KEY for the WIC Reset Uility - One Key for          | r One Reset              |                   |                   |                   |                   |  |
|                                                           | 1 KEY                    | 2 KEYs            | 5 KEYs            | 10 KEYs           | 25 KEYs           |  |
|                                                           | <b>\$9.99</b><br>Per key | \$8.99<br>Per key | \$6.99<br>Per key | \$5.99<br>Per key | \$3.99<br>Per key |  |
|                                                           |                          | Save: \$2         | Save: \$15        | Save: \$40        | Save: \$150       |  |
|                                                           | Total: \$9.99            | Total: \$17.98    | Total: \$34.95    | Total: \$59.90    | Total: \$99.75    |  |
|                                                           | Buy                      | Buy               | Buy               | Buy               | Buy               |  |

Step 6. Purchase a Reset key 1 or 2 keys etc.

Step 7. Click "Reset Waste counters" to insert the reset key which you should have received from your email. And then OK.

| MicReset v 3 50 5000                                                                                             | Aug 28 2013                         |                               |                        |                        |                  |
|----------------------------------------------------------------------------------------------------|-------------------------------------|-------------------------------|------------------------|------------------------|------------------|
| File Reset keys Support H                                                                                        | eln                                 |                               |                        |                        |                  |
| Epson L200                                                                                                    | Control Supported mo                | odels News                    |                        |                        |                  |
|                                                                                                    | Q Search                            |                               |                        |                        |                  |
|                                                                                                    | Model                               | Free                          | Reset Waste            | Read Waste             | <b></b>          |
| × 1                                                                                                    | Artisan 1430                        |                               | Yes                    | Yes                    |                  |
|                                                                                                    | Artisan 50                          |                               | Yes                    | Yes                    |                  |
| Wic                                                                                                    | Reset                               |                               | Yes                    | Yes                    |                  |
|                                                                                                    |                                     |                               | Yes                    | Yes                    |                  |
| Enter                                                                                                    | reset key here                      |                               | Yes                    | Yes                    |                  |
| 30BC                                                                                                    | A6B4193055E7                        |                               | Yes                    | Yes                    |                  |
|                                                                                                    | 0                                   | L Purton L                    | Yes                    | Yes                    |                  |
|                                                                                                    | OK Cancel                           | Buy key                       | Yes                    | Yes                    |                  |
|                                                                                                    | Arusan 010                          |                               | Yes                    | Yes                    |                  |
|                                                                                                    | Artisan 830/835                     |                               | Yes                    | Yes                    | -                |
| Refresh detected printers list                                                                                   | Check waste reset k                 | ey Buy waste rese             | t key                  |                        |                  |
| This program can only function properly who                                                                      | en your computer and printer ar     | e connected using a USB cabl  | a.                     |                        |                  |
| If you do not see your printer in the detects                                                                    | ed devices list, please try the fol | owing:                        |                        |                        |                  |
| 1. Check USB cable/connection                                                                                    |                                     |                               |                        |                        |                  |
| 2. Cancel all printer jobs                                                                                       |                                     |                               |                        |                        |                  |
| <ol> <li>Furn the printer off and then on again.</li> <li>After each of the above, the refreshing the</li> </ol> | detected devices list               |                               |                        |                        |                  |
| Key was created 2013-09-05 15:27:39. This                                                                        | s key has been used and is no k     | inger valid. Requested key wa | s used 2013-09-05 1    | 5:31:20 to reset Artis | an 830. Client's |
| network address (IP) during the reset was in                                                                     | dentified as 176.45.18.142 (SA)     | Your current network adress   | (IP) identified as 193 | 3.93.53.123 (UA).      |                  |

Step 8. The program will prompt you to power off the printer (in the front)

| EPSON 1220 Series                | Control Supported models News FAQ                                                                                                    | O Support is of Se |
|----------------------------------|----------------------------------------------------------------------------------------------------|--------------------|
| Context sets                     | - Waste counters                                                                                                    |                    |
|                                  | Read waste counters         Reset waste counters         Check Reset Key                 Ink levels                                                                                                    |                    |
|                                  | - Information                                                                                                    |                    |
|                                  | Status Report List of supported errors                                                                                                    |                    |
|                                  | Important!                                                                                                    |                    |
|                                  | In order to apply all changes made to the printer you turn it off<br>immediately (using the printer power button). Successful reset<br>isn't completed until printer has been powered off and on again.<br>Failure to restart the printer may result in all counters/states<br>returning to their previous settings. |                    |
| C Refresh detected printers list | Head ID                                                                                                    |                    |

|        |          |            |             |              |       | _        |           |           |         | -  | _       |
|--------|----------|------------|-------------|--------------|-------|----------|-----------|-----------|---------|----|---------|
| Plaaca | remember | that fatal | arror is no | t related to | waste | overflow | and it co | uld not b | e recet | hu | coffur? |

| Your Printer Model | Control Supported models News FAQ Errors reference |                                                                                                    |  |  |  |  |  |
|--------------------|----------------------------------------------------|----------------------------------------------------------------------------------------------------|--|--|--|--|--|
|                    |                                                    | <ul> <li>Verify key status</li> </ul>                                                                                                    |  |  |  |  |  |
|                    |                                                    | 38.115/7070-10FLE Verify                                                                                                    |  |  |  |  |  |
|                    | - Waste counters                                   |                                                                                                    |  |  |  |  |  |
|                    | Read waste counters Reset waste counters           |                                                                                                    |  |  |  |  |  |
|                    | = Information                                      |                                                                                                    |  |  |  |  |  |
|                    |                                                    | Status Report                                                                                                    |  |  |  |  |  |
|                    |                                                    | - Cleaning                                                                                                    |  |  |  |  |  |
|                    | Head cleaning Gentle Cleaning                      |                                                                                                    |  |  |  |  |  |
|                    | Ink of Wild Benefit It little                      |                                                                                                    |  |  |  |  |  |
|                    |                                                    | Testi Congratulations. Your printer's waste counter(s) have now been reset.                                                                                                    |  |  |  |  |  |
|                    |                                                    | Once your printer has shutdown, you can then turn it back on and continue to use the printer as normal.<br>Firm Please remember to replace the waste ink pads or fit an external waste ink tank. |  |  |  |  |  |
|                    |                                                    | Click here for more information                                                                                                    |  |  |  |  |  |
|                    |                                                    | Close                                                                                                    |  |  |  |  |  |
|                    |                                                    |                                                                                                    |  |  |  |  |  |
|                    |                                                    |                                                                                                    |  |  |  |  |  |
|                    |                                                    |                                                                                                    |  |  |  |  |  |
|                    | Refresh detected printers list                     |                                                                                                    |  |  |  |  |  |

Step 9. Make sure that the tray is all the way back before powering on

Step 10. Power on in the front and the printer pads have been serviced and reset.